**APM PROTECT CASH** 

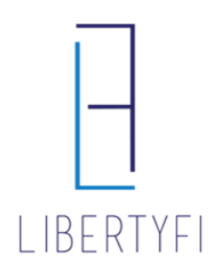

#### 1. Search for the account via quick search or Client Tab

| PLATFORM        |                     |                | A 👌 | i | 🕫 کر | ¢ | Logout         |
|-----------------|---------------------|----------------|-----|---|------|---|----------------|
| Quick Search    |                     |                | ×   |   |      |   | Advisor Demo 2 |
| demo-1508824    | Account             | ۍ <del>م</del> |     |   |      |   |                |
| DEMO-1508824 Va | alued Family Accoun | t              |     |   |      |   |                |

#### 2. Navigate to the **Positions Tab** (account level)

- Click on the "Edit" icon (pencil)
- Enter the Protected Cash Amount
- Click Save

| DEMO-1508824: NEW Model #20251: Conservative Growth Valued Family Account |                 |                             |                    |          |                    |        |                     |               |              |             |  |
|---------------------------------------------------------------------------|-----------------|-----------------------------|--------------------|----------|--------------------|--------|---------------------|---------------|--------------|-------------|--|
| General                                                                   |                 | Positions                   | Controls           |          | Cost Basis         |        | Policy              |               | Transactions |             |  |
| Column<br>Manager                                                         | Saved<br>Layout | Groupings                   | Viewing<br>Options | Edit     | Generate<br>Trades | Hidder | <b>B</b><br>nLever. | Error Details | Warnings     | Gene<br>PDF |  |
| 🔻 Trade M                                                                 | lanage          | Update Prote                | cted Cas           | h        |                    |        |                     |               |              | X           |  |
| Market                                                                    | Value           | Valued Fami<br>DEMO-1508824 | ly Accoui          | nt Indiv | /idual             |        |                     |               |              |             |  |
| CdSN Vd                                                                   | nue<br>od Cock  | Protected Ca                | sh                 |          |                    |        |                     |               |              |             |  |
| Pending                                                                   | g Cash I        | Protected Cas               | h                  | [        | \$9,000.00         |        |                     |               |              |             |  |
| Wash C                                                                    | ash Re          | Comment                     |                    |          |                    |        |                     |               |              |             |  |
| Security                                                                  | / Restri        |                             |                    |          |                    |        |                     |               |              |             |  |
| Industry                                                                  | y Restri        |                             |                    |          |                    |        |                     |               |              |             |  |
| Advisor                                                                   | Model           |                             |                    |          |                    |        |                     |               |              |             |  |
|                                                                           |                 |                             |                    |          |                    |        |                     |               | Save         | D           |  |

## APM PROTECT CASH

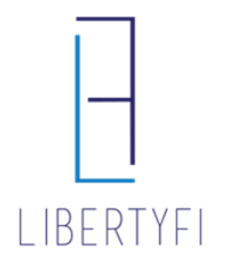

- 3. <u>Rebalance</u>: You must rebalance the account to raise the cash to the protected level
  - Click on the Positions Tab
  - Select the icon "Generate Trades"
  - Select Rebalance

| DEMO-1508824: Model #193918: Moderate |                 |          |           |                                           |            |               |               |      |  |  |
|---------------------------------------|-----------------|----------|-----------|-------------------------------------------|------------|---------------|---------------|------|--|--|
| Valued Family Accou                   | unt             |          |           |                                           |            |               |               |      |  |  |
| General                               | Positions       | Controls |           | Cost Basis                                | F          | Policy        | Transact      | tion |  |  |
| Column Save                           | d Groupings     | Viewing  | Edit      | Gertarate His                             | ddenLever: | Error Details | A<br>Warnings | Ger  |  |  |
| Manager Layor                         | ut              | Options  |           | Generate Tr                               | ades       | _             |               |      |  |  |
| 🔻 Trade Mana                          | igement         |          |           | Rebalance                                 |            |               |               |      |  |  |
| Market Valu                           | le              |          |           | \$ Rebalance with Constraints             |            |               |               |      |  |  |
| Cash Value                            |                 |          |           | Rebalance with Model Target Pct Overrides |            |               |               |      |  |  |
| Protected Ca                          | ash             |          |           | Rebalance with Model Value Overrides      |            |               |               |      |  |  |
| Pending Cas                           | h Distributions |          |           | Model Change Rebalance                    |            |               |               |      |  |  |
| Wash Cash I                           | Reserve         |          |           | Style Rebalance                           |            |               |               |      |  |  |
| Security Res                          | strictions      |          | Cash Burn |                                           |            |               |               |      |  |  |
| Industry Res                          | strictions      |          |           | Manual Trade (Cash%)                      |            |               |               |      |  |  |
|                                       |                 |          | NEW       | Manual Trade (Account%)                   |            |               |               |      |  |  |
| Advisor Moo                           | lel             |          | Conserv   | Manual Trade (Target%)                    |            |               |               |      |  |  |

#### 4. Generate Trades: Click Generate Trades

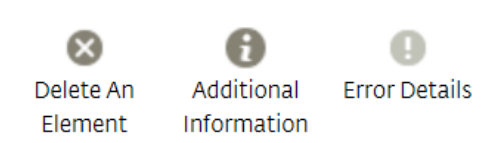

## Generate Trades

Once the trade settings shown below have

been reviewed, use the Generate Trades

button to create trades.

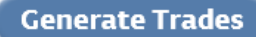

# APM PROTECT CASH

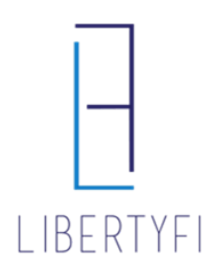

- 5. <u>Trade Summary:</u>
  - Review Trades
  - Once Reviewed, Click View Trades

| $\otimes$ | 0           | 0             |
|-----------|-------------|---------------|
| Delete An | Additional  | Error Details |
| Element   | Information |               |

| Trade Summary                | View Trades |
|------------------------------|-------------|
| Total Portfolios             | 1           |
| Total Portfolios Reviewed    | 1           |
| Total Portfolios with Trades | 1           |
| Total Portfolios Excluded    | 0           |
| Total Trades Recommended     | 22          |

### 6. <u>Trade Generation:</u> Select Manage Trades, then click Submit Trades

| Trade Ger            | neration          |                   |                 |           |                           |                        |                        |                        |                  |                   |             |
|----------------------|-------------------|-------------------|-----------------|-----------|---------------------------|------------------------|------------------------|------------------------|------------------|-------------------|-------------|
| Portfoli             | os                | Trades            |                 |           |                           |                        |                        |                        |                  |                   |             |
| $\otimes$            | <b>∕</b>          | Ě                 |                 | 4         | 0                         | 0                      | PDF                    | csv                    | ۲                | 🎾 Manage Trades 🔻 | 22 1-22 🖕 🚛 |
| Delete An<br>Element | Search<br>Filters | Column<br>Manager | Saved<br>Layout | Groupings | Additional<br>Information | Accounts<br>With Trade | Generate A<br>PDF File | Generate A<br>CSV File | Trade<br>Summary | Global Actions    |             |
| Account              |                   |                   |                 | Client    |                           |                        | Acc                    | ount Name              |                  | Submit Trades     | 5           |
| Totals               |                   |                   |                 |           |                           |                        |                        |                        |                  | Waive Fees        |             |
| DEMC                 | )-1508824         | 1                 |                 | Client, V | alued                     |                        | Val                    | ued Family A           | Accour           | Reset Waive Fees  |             |
| DEMC                 | 0-1508824         | 1                 |                 | Client, V | alued                     |                        | Val                    | ued Family A           | Accour           | Global Cancel     |             |
| DEMC                 | )-1508824         | 1                 |                 | Client, V | alued                     |                        | Val                    | ued Family A           | Accour           | Cancel All Trades |             |